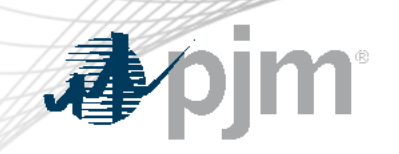

# FTR Bilateral Agreement Reform

As of August 6, 2024

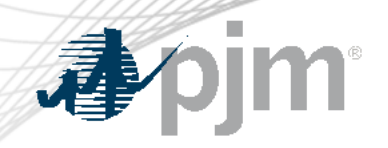

#### **Impact Details**

| Action Required                      | Deadline  | Who May Be Affected   |
|--------------------------------------|-----------|-----------------------|
| FTR Center Bilateral Changes - Train | 4/30/2024 | FTR Bilateral Traders |
| FTR Center Bilateral Changes - Prod  | 6/30/2024 | FTR Bilateral Traders |
|                                      |           |                       |
|                                      |           |                       |
| $\sim$                               |           |                       |
|                                      | 10        |                       |

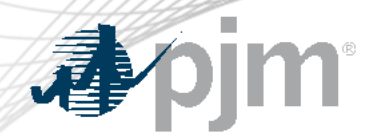

#### **FTR Center Releases**

### Bilateral Changes (Train 4/30/2024) - Completed

- FTR bilateral traders can test by submitting a bilateral agreement
  - Test between two accounts if data are available in the Train
  - Ask FTR group to coordinate on testing if data are not available in the Train environment

## Bilateral Changes (Prod 6/30/2024) - Completed

- FTR bilateral traders are require to submit a bilateral agreement for FTR trades confirming after 6/30/2024
- Be prepared for the longer processing of FTR bilateral trading

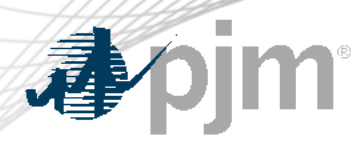

- Requiring the seller under a FTR bilateral agreement to confirm to PJM that it retains no continuing or lingering interest in the underlying FTR being sold.
- Requiring that certain primary economic terms of the FTR bilateral agreement and the related underlying FTR be reported to PJM by the buyer.
  - Primary Economic Term includes: (1) the name of the seller, (2) the name of the buyer, (3) the FTR start date and (4) end date, (5) the quantity of the FTR transferred, (6) the source and sink of the underlying FTR, (7) the FTR market auction in which the FTRs were originally purchased, (8) the FTR class (9) the price and (10) execution date of the FTR bilateral agreement.
- Establishing a 48-hour time period, following execution of the FTR bilateral agreement, for the buyer to report such terms to PJM.
- Requiring the buyer under the FTR bilateral agreement to submit the document evidencing the FTR bilateral agreement to PJM.

https://elibrary.ferc.gov/eLibrary/filelist?accession\_num=20240415-3060

#### **Current Bilateral Trading Process**

#### Post/Available

- Post FTRs to sell or buy
- Public data

#### Accepted

 Private for bilateral participants

#### Confirmed

- Posting participant confirm/reject FTR bilateral trades
- Credit check
- Public data

| <b>J</b> pjm                                                                                                    | Ē                                                                                                    |                                                                                                    | New Bilateral Trading Process<br>New Steps                                                                                                    |   |                                                                                                    |   |                                                                                                    |  |  |  |
|----------------------------------------------------------------------------------------------------|----------------------------------------------------------------------------------------------------|----------------------------------------------------------------------------------------------------|----------------------------------------------------------------------------------------------------|---|----------------------------------------------------------------------------------------------------|---|----------------------------------------------------------------------------------------------------|--|--|--|
| Post                                                                                                    | Accepted                                                                                                   | Pre-<br>Confirmed                                                                                                    | Submit<br>Agreement                                                                                                    |   | PJM<br>Check                                                                                                    |   | Final<br>Confirm                                                                                                    |  |  |  |
| <ul> <li>Sell or<br/>buy</li> <li>Public</li> <li>Require<br/>to fill in<br/>'Price*'</li> <li>*The price (\$/M<br/>field should be<br/>completed with<br/>actual price or<br/>paid under the</li> </ul> | <ul> <li>Private for<br/>bilateral<br/>participants</li> <li>W)</li> <li>the<br/>prices<br/>FTR</li> </ul> | <ul> <li>Posting<br/>participant<br/>confirm/<br/>reject</li> <li>Credit Check</li> <li>Members enter<br/>bilateral trades as<br/>the current method<br/>and process</li> </ul> | <ul> <li>New page under<br/>'Trading' to list all<br/>FTR bilateral<br/>trades which need<br/>the agreements</li> <li>Only Accepting<br/>participants to<br/>create/modify the<br/>bundle of FTR<br/>trades and submit<br/>the agreements</li> <li>Private</li> </ul> | • | PJM will<br>check the<br>agreements<br>Credit check<br>Communicate<br>with the<br>bilateral<br>participants if<br>need | • | <ul> <li>Bilateral FTR<br/>data become<br/>public after</li> <li>PJM's<br/>approval</li> <li>All FTR</li> <li>bilateral trades<br/>are still shown<br/>in the<br/>'Confirmed'<br/>page</li> </ul> |  |  |  |

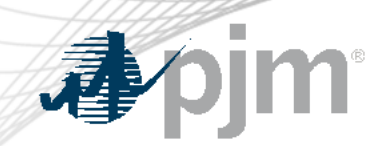

#### **Best Time for FTR Bilateral Trading**

- Outside any auction window
- If any FTR effective next month is included in the bilateral trading, please start the trading process as early as possible.

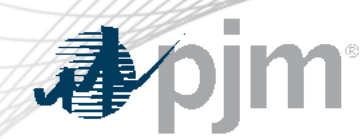

**PJM Contacts** 

Please contact the Trade Risk and Analytics group (TradeRiskandAnalytics@pjm.com) for questions related to the aforementioned FERC docket and the new FERC compliance requirements regarding the bilateral agreement.

Please contact the FTR Group (FTRGroup@pjm.com) for any technical questions about the new bilateral trading functionality in FTR Center.

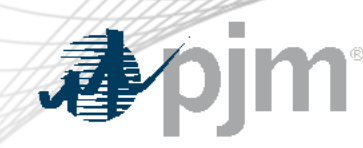

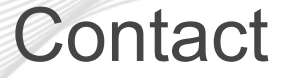

Facilitator: Tawnya Luna, <u>Tawnya.Luna@pjm.com</u>

Secretary:

Dave Miscavage, <u>Dave.Miscavage@pjm.com</u>

SME/Presenter: Xu.Xu@pjm.com

FTRGroup@pjm.com

**FTR Center** 

 Member Hotline

 (610) 666 – 8980

 (866) 400 – 8980

 custsvc@pjm.com

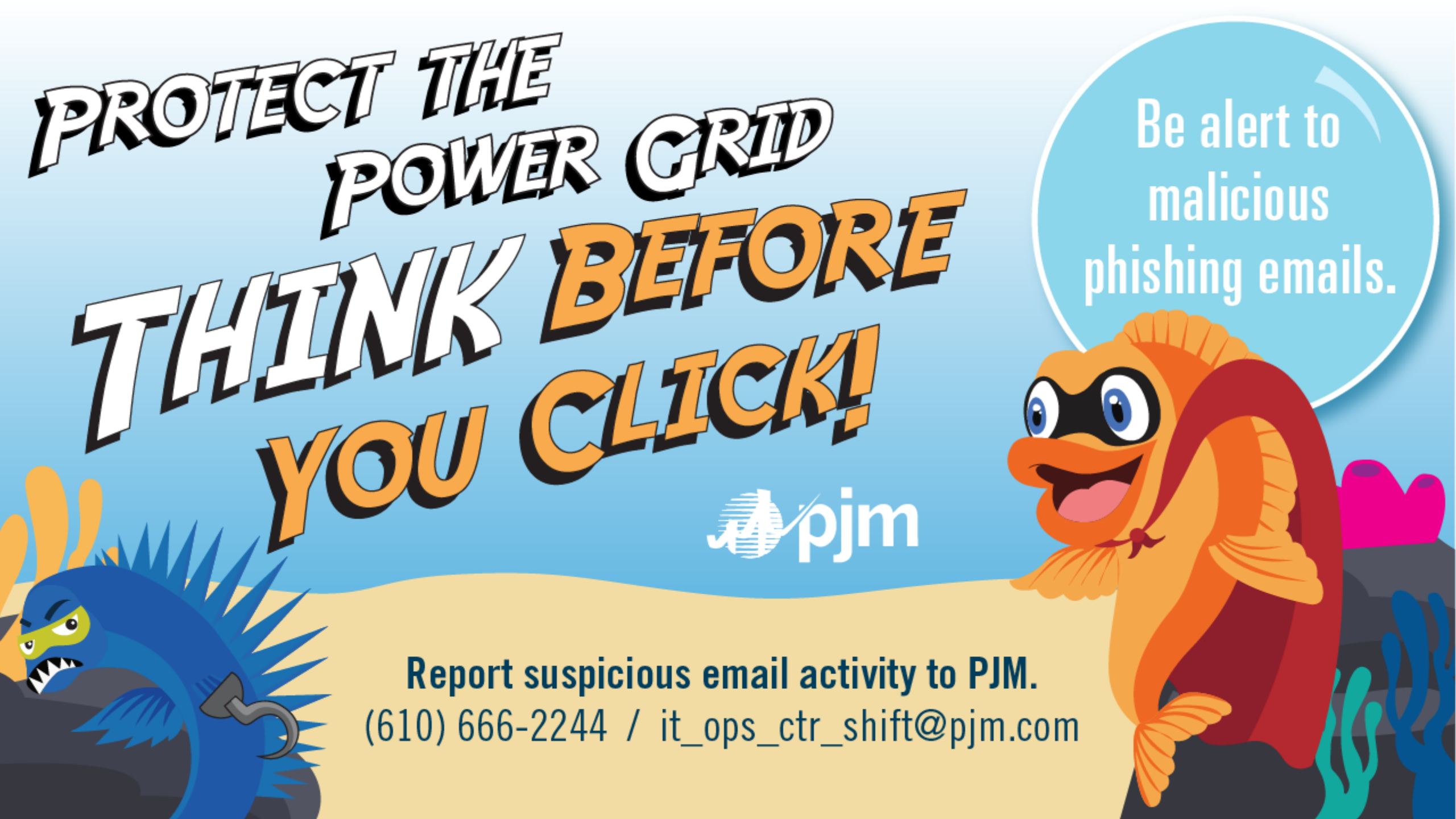

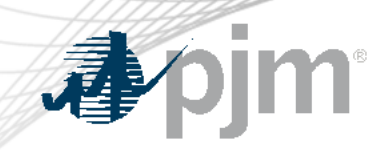

# Appendix Product Details

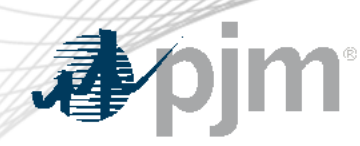

Background

 FTR Bilateral Transactions Review and Reporting Requirements were discussed in Risk Management Committee

FTR Bilateral Review and Reporting Summary - Presentation

Issue Tracking: FTR Bilateral Review and Reporting Requirements

 On May 13, 2024, PJM submitted the FTR Bilateral Agreement Reform compliance filing in <u>Docket No. ER24-374-002</u>. This compliance filing was in response to FERC's April 15, 2024 order in <u>Docket No. ER24-374-001</u> regarding increasing transparency and conducting enhanced market surveillance of the FTR market by standardizing and improving the quality of the FTR bilateral data.

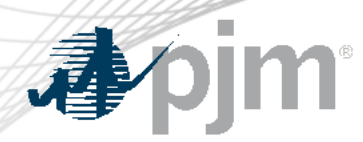

Step 1: Post FTR Bilateral Trades

- Set the Start Day and End Day
- "Price"(\$/MW) should be completed with the actual price or prices paid under the FTR bilateral agreement.
- Submit existing FTRs to the secondary trading bulletin board service through either FTR center web page or XML query (examples shown in the next slide)
- FTRs cannot be reconfigured in the secondary market.
- An FTR can be split into multiple FTRs on the same path with different MW amounts and different start and end dates from the original FTR.

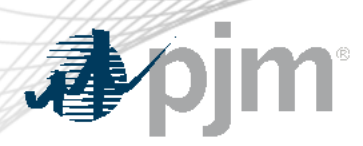

#### Step 1: Examples

 Submit a bilateral FTR through FTR Center website

| • | Submit a      |
|---|---------------|
|   | bilateral FTR |
|   | through XML   |
|   | query         |

End

5/31/2024

5/31/2024

5/31/2024

5/31/2024

Market

21/24 Long Term Auction (1) YR3 24H

21/24 Long Term Auction (3) YR3 OnPeak

21/24 Long Term Auction (2) YR3

21/24 Long Term Auction (1) YR3

Class

24H

24H

5/31/2024

Activity Log

Note: The 'Price (\$/MW)' should be completed with the actual price or prices paid under the FTR bilateral agreement.

Start

5/1/2024

5/1/2024

5/1/2024

5/1/2024

End Day

Confirmed

Sink

200

1750

ADD

DOCK-IZ

Agreement

5/1/2024

Accepted

Source

HETER

----

177020715 METER

177020754

101- 207

TIJLITT

Start Day

Available

5/1/2024>>5/31/2024

ID

Refresh

Save

Hedge

Obligation

Obligation

Obligation

Obligation

Row Count

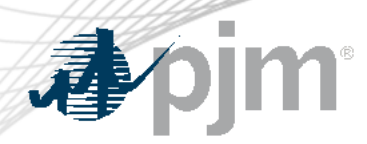

#### Step 2: Accept FTR Bilateral Trades

- Go to the Trading button
- Select the Available tab
- Select Start day and End Day
- Click to highlight the bilateral trade to be accepted
- Select the Save button

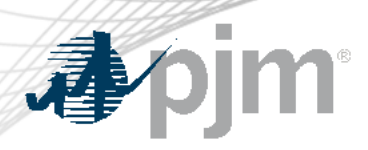

#### Step 2: Examples

- Accept a bilateral FTR through FTR Center website
  - Accept D 144 11/329/43 Accept DIM 111324/01 Accept 111327101 1.900 77220775 Fum Accept Accept 17/329950 D 114
- Accept a bilateral FTR through XML query

<env:Envelope xmlns:env="http://schemas.xmlsoap.org/soap/envelope/">
<env:Header/> <env:Body> <SubmitRequest xmlns="http://eftr.pjm.com/ftr/xml">
<TradingAction action="AcceptTrade"> <ID>1//3302\_6</ID> </TradingAction>
</SubmitRequest>
</env:Body> </env:Envelope>

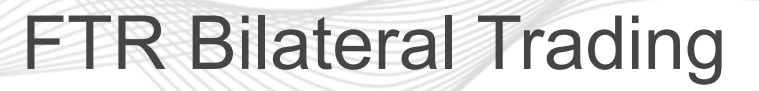

Class

24H

OnPeak

OnPeak

0.40 24H

0.91

0.40 24H

-3.58

-3.58

Hedge

Obligation

Obligation

Obligation

Obligation

Obligation

Trade

Sell

Sell

Sell

Sell

Sell

MW

0.5

0.8

0.3

1.0

1.0

|                                               | Refresh XML |
|-----------------------------------------------|-------------|
| Start Day 🗮 5/1/2024 End Day 🗮 5/3            | Save (5/2)  |
| Post Available Accepted Agreement Confirmed A | ctivity Log |
|                                               |             |

Start

5/1/2024

5/1/2024

5/1/2024

5/1/2024

5/1/2024

End

5/31/2024

5/31/2024

5/31/2024

5/31/2024

5/31/2024

Clearing Price (\$/MW-Period)

5/1/2024>>5/31/2024 Note: The 'Price (\$/MW)' should be completed with the actual price or prices paid under the FTR bilateral agreement.

Sink

AECO

6220

1500

**BUCKTE** 

BUCK TE

Posted By

ID

Action

Source

INE. CD

.....EU

METER

\*\*TTD

Row Count: 7

Price

500.00

500.00

500.00

800.00

800.00

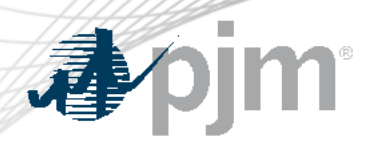

#### Step 3: Confirm FTR Bilateral Trades

- Posting participants will need to confirm FTR bilateral trades
- Go to the Trading button
- Select the Available tab
- Select Start day and End Day
- Click to highlight the bilateral trade to be confirmed
- Select the Save button
- Will check credit requirements

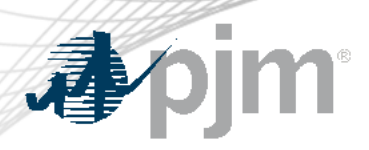

#### Step 3: Examples

 Confirm a bilateral FTR through FTR Center website

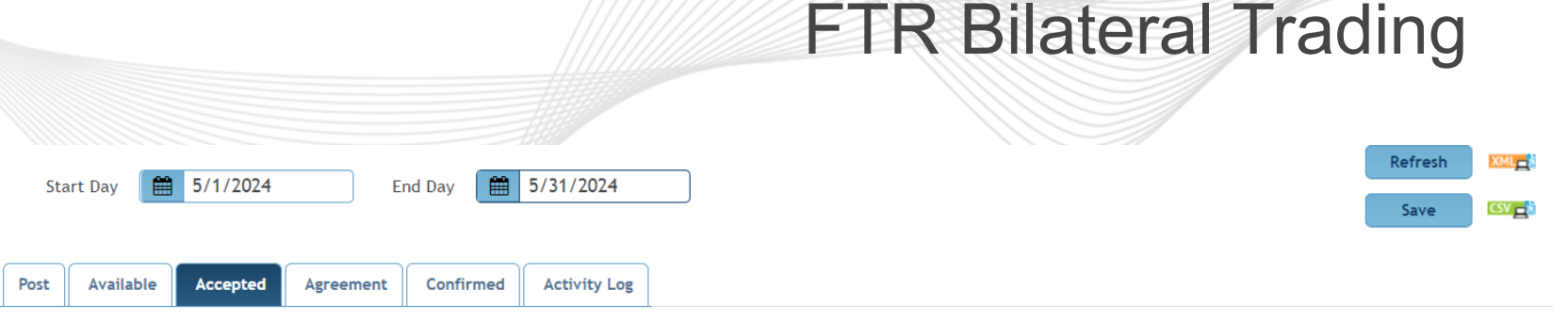

5/1/2024>>5/31/2024 Note: The 'Price (\$/MW)' should be completed with the actual price or prices paid under the FTR bilateral agreement.

|                                                                                                    | Action    | ID        | Posted<br>By | Accepted<br>By | Source  | Sink      | Start    | End       | Clearing<br>Price<br>(\$/MW-<br>Period) | Class  | He  |
|----------------------------------------------------------------------------------------------------|-----------|-----------|--------------|----------------|---------|-----------|----------|-----------|-----------------------------------------|--------|-----|
| <ul> <li>Image: A start of the start of the start of</li></ul> | Confirm 🗸 | 177329745 |              | глигэТ         | INCTED  | .:        | 5/1/2024 | 5/31/2024 | 0.40                                    | 24H    | ОЫ  |
|                                                                                                    | Confirm 🗸 | 177329751 | P            | TEIMES         | METED   | RCO.      | 5/1/2024 | 5/31/2024 | 0.91                                    | 24H    | ОЫ  |
|                                                                                                    | Confirm 🗸 | 177329761 |              | 0 M157         | INE LED | F0        | 5/1/2024 | 5/31/2024 | 0.40                                    | 24H    | Obl |
|                                                                                                    | None 🗸    | 177329775 |              | CLUTCE         | METED   | CHOK ES   | 5/1/2024 | 5/31/2024 | -3.58                                   | OnPeak | Obl |
| $\square$                                                                                                    | None v    | 1////     | P 100        |                | MALTELL | Len was 7 | 5/1/2024 | 5/21/2024 | -2 58                                   | OnDeak | ОЫ  |

 Confirm a bilateral FTR through XML query

<env:Envelope xmlns:env="http://schemas.xmlsoap.org/soap/envelope/">
<env:Header/> <env:Body> <SubmitRequest xmlns="http://eftr.pjm.com/ftr/xml">
<TradingAction action="ConfirmTrade"> <ID>177220225</ID> </TradingAction>
</SubmitRequest>
</env:Body> </env:Envelope>

Row Count: 7

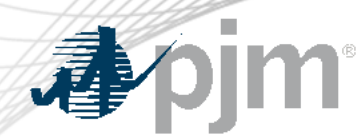

- Show all FTR trades by selecting Start Day, End Day, Posted By and Accepted By.
- Can download the data into a CSV file.
- Group one or multiple FTR trades into a bundle.
- One FTR trade can not be included into the different bundles.
- FTR trades under the same bundle have to have the same posting and accepting participants.
- Submit one agreement for one bundle.

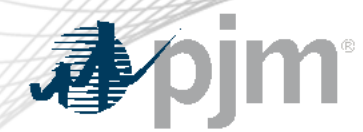

### FTR Bilateral Trading (New Bilateral Agreement tab)

### Step 4 (new): Create Bundle

- Only accepting participants can create bundles.
- Check one or multiple FTR trades, click 'Create Bundle' button
- Another window will pop-up: fill in the bundle name and choose the bundle price type
- The price shown in an agreement:
  - ✓ Per Path Price (is the "Price" shown in the first step of post): the total price will be calculated by the software for the agreement.
  - ✓ Bundle Price: one price to cover all FTR trades in the agreement.
- XML query is available for creating bundles.

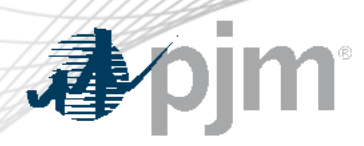

### FTR Bilateral Trading (New Bilateral Agreement tab)

#### Step 4: Examples

 Create bundle through new bilateral agreement tab

| Post       Accepted       Agreement       Confirmed       Activity Log         STEP 1: Create Bundle       Create Bundle       Create Bundle       Trade       NW       Price         N       Posted       Accepted       Source       Sink       Start       End       Clearing Price, (SMW-Price)         A       A       P       N       D       N       Accepted       NW       Price         A       A       P       N       D       N       Accepted       NW       Price         A       A       P       N       Accepted       Source       N/K       A/1/1/2024       5/31/2024       eeping purposes only and cannot be blank. It does not represent the         Create Bundle       X       Y       Y | Start Day 🗎                   | 4/1/2024               | End                     | Day 🛗 5/31/     | 2024 Posted By      | ✓ Accept                         | ed By                               | <u>77</u>                               | ~                                                                                                 |                                            |            |          | Refresh          |                 |
|----------------------------------------------------------------------------------------------------|-------------------------------|------------------------|-------------------------|-----------------|---------------------|----------------------------------|-------------------------------------|-----------------------------------------|---------------------------------------------------------------------------------------------------|--------------------------------------------|------------|----------|------------------|-----------------|
| ID     Posted<br>By     Accepted<br>By     Source     Sink     Start     End     Clearing<br>Price<br>(s/MW-<br>Price)     Class     Hedge     Trade     MW     Price       A     A<                                                                                                    | Post Available<br>STEP 1: Cre | Accepted<br>eate Bundl | Agreement<br>Create Bur | Confirmed Activ | rity Log            |                                  |                                     |                                         |                                                                                                   |                                            |            |          |                  |                 |
| A       E       P(       A       C       D, K       4/1/2024       5/31/2024       eeping purposes only and cannot be blank. It does not represent the         C       A       C       I       I                                                                 | D                             | Posted<br>By           | Accepted<br>By          | Source          | Sink                | Start                            | End                                 | Clearing<br>Price<br>(\$/MW-<br>Period) | Class                                                                                             | Hedge                                      | Trade      | ww       | Price            |                 |
|                                                                                                    |                               | 2 v v 2                | ν<br>γ                  | э<br>р          | D, K<br>D<br>T<br>T | 4/1/2024<br>5/1/2024<br>4/1/2024 | 5/31/2024<br>5/31/2024<br>4/30/2024 | teeping                                 | purposes only<br>Create Bund<br>Bundle Name<br>Posting Partic<br>Price<br>• Per Path<br>Bundle Pr | and cannot b<br>ipant Name<br>Price<br>ice | e blank, i | t does r | not represe<br>× | ent the :<br>Er |

 Create bundle through XML query

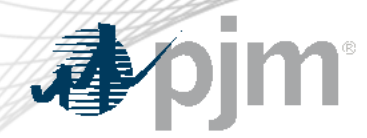

Step 5 (new): Bundle Information – Submit agreements and submit to PJM

- This step is to upload agreements and submit to PJM.
- Can delete bundle if participants want to regroup FTR trades.
- Select 'UPLOAD FILE', another window will pop-up
- Uploading file (submitting the agreement) has to be done through FTR Center (no XML query available).
- Provide the file description, and choose the PDF file only.
- Can re-upload the file before submitting to PJM.
- After submit to PJM, no more change is allowed.

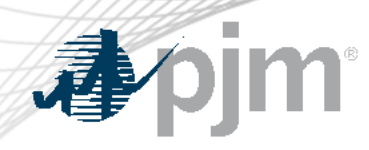

### FTR Bilateral Trading (New Bilateral Agreement tab)

#### Step 5: Examples

Submit to

PJM

• Upload File

| STEP 2: Bun | dle Information ·        | · Submit supporti   | ng documents an    | orting docu            | ments and submit           | to PJM Download |             |                                               |     |
|-------------|--------------------------|---------------------|--------------------|------------------------|----------------------------|-----------------|-------------|-----------------------------------------------|-----|
| Bundle ID   | Bundle Name              | Posting Participant | Accepting Particip | pant Descriptio        | n                          | pe              | e Status    | Action                                        |     |
| 11          |                          |                     |                    | PDF File o<br>Choose I | nly<br>File No file chosen | Upload          | NG FOR FILE | None V<br>None<br>UPLOAD FILE<br>DELETE BUNDL | LE  |
| 1           |                          |                     |                    |                        |                            | Cancel          |             | ·                                             |     |
| Start Day   | 6/1/2024                 | End Day             | 6/30/2024 P        | Posted By              | ✓ Accepted By              | Cancel          |             | Refr                                          | esh |
| Start Day   | 6/1/2024 le Accepted Agr | End Day             | 6/30/2024 P        | Posted By              | ✓ Accepted By              | Cancel          |             | Refr                                          | esh |

# **♪**pjm

#### FTR Bilateral Trading (PJM Check)

- PJM will review the agreement
  - Verification of reported Primary Economic Term
  - Special provisions
  - In order for PJM to approve the bilateral transactions, the following language or similar language shall be included in all bilateral agreements submitted to PJM: "The seller confirms to the Office of Interconnection the seller has no continuing interest in the Financial Transmission Rights included in this agreement following their transfer."
- Check credit requirements
  - Purchaser's ability to perform, including meeting creditworthiness Requirements
  - Collateral calls if necessary
- PJM will respond within 48 hours.

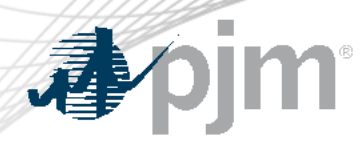

Step 6: Review the FTR bilateral trades after PJM check

- If FTR bilateral trades have been checked by PJM, PJM will run the final confirm process
- The bundles with agreements will be shown as 'Confirmed'
- All bilateral FTRs which have been finally confirmed by PJM will be shown on the 'Confirmed' page
- Each bilateral FTR will includes the information of 'Bundle Price Type' and 'Bundle Price'

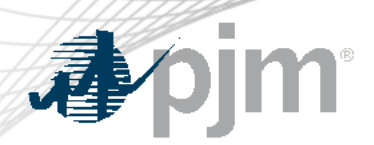

#### Step 6. Examples

STEP 2: Bundle Information - Submit supporting documents and submit to PJM Download

| Bundle ID | Bundle Name        | Posting Participant    | Accepting Participant | Bundle Price Type        | Bundle<br>Price<br>Total | File Name                                          | Bundle Status | Action   |
|-----------|--------------------|------------------------|-----------------------|--------------------------|--------------------------|----------------------------------------------------|---------------|----------|
| -70       |                    | <b>*</b>               | รงพาวา                | PERBUNDLE                | 2,000.00                 | Ton_DMTS1_202 TOTO2_10 TO Agreethene excercity.pdf | CONFIRMED     |          |
|           |                    |                        |                       |                          |                          |                                                    |               |          |
| Start     | Day 🛱 6/1/202      | 4 End D                | av 🛱 6/30/2024        | Posted By                |                          | Accepted By                                        | Refres        | h XML    |
| Start     |                    |                        |                       | - I USICU Dy             |                          |                                                    |               | CSV 🔤    |
| Post      | Available Accepted | d Agreement C          | onfirmed Activity Log | 5                        |                          |                                                    |               |          |
| 6/1/2024  | >>6/30/2024 Not    | te: The 'Price (\$/MW) | should be completed w | with the actual price of | or prices pa             | aid under the FTR bilateral agreement              | Row           | Count: 1 |

| Sink                   | Start    | End        | Clearing<br>Price<br>(\$/MW-<br>Period) | Class    | Hedge  | Trade | ww | Price  | Confirmation<br>Time | Bundle Price<br>Type | Bundle<br>Price |
|------------------------|----------|------------|-----------------------------------------|----------|--------|-------|----|--------|----------------------|----------------------|-----------------|
| MARLOWE 34 KV CAGERISH | 6/1/2024 | 6/30/202 : | J.27                                    | OnPea.': | ObligL | 5. d  | CC | 100.00 | J///ZUZ4 14:30.47    | PERBUNDLE            | ,200.00         |